![](_page_0_Picture_0.jpeg)

![](_page_0_Picture_1.jpeg)

# New Provider ePrescribe ID Proofing Process

#### **Overview**

Electronic prescribing (eRx) is a highly regulated clinical process. As a result, you must complete the identity proofing (IDP) authentication process in order to ePrescribe in OneView.

## What You'll Need

To get started in verification process, you will need:

- Your medical credentials (State medical license, NPI (personal), and DEA number)
- Access to a mobile phone to receive text messages, scan QR codes, and take photos
- A valid government-issued photo ID (driver's license, state ID card, or a passport)
- A credit card in your name

## **ID Proofing Process**

The steps below will guide you through the one-time process of ID-proofing yourself.

#### To complete the ID verification process:

1. Access your email and open the IDP invitation email from infinidadmin@drfirst.com

**NOTE:** Dr. First, DaVita's ePrescribe vendor partner, sends the email, not DaVita.

- 2. Click the Enroll now link to begin the IDP process
- 3. Select the appropriate ID proofing option

**NOTE:** If you previously completed identity proofing, you could skip the process using the existing authentication credentials option.

- 4. Record the temporary password code
- 5. Click Continue

**NOTE:** You have24 hours to complete this process. Use the temporary password code to reenter your session if you cannot complete it or need to start over.

![](_page_0_Picture_22.jpeg)

![](_page_1_Picture_0.jpeg)

![](_page_1_Picture_1.jpeg)

- 6. Accept the InfinID Application Terms of Use
- 7. Enter your personal information

|                                          |                            |                                                                                      | 📀 Infin 🛙                                                                       |
|------------------------------------------|----------------------------|--------------------------------------------------------------------------------------|---------------------------------------------------------------------------------|
| dentity Proofing Process: Evi            | idence Collection          |                                                                                      |                                                                                 |
| 0 2 3                                    | 4 5                        |                                                                                      |                                                                                 |
| Nease fill out the following information | n related to:<br>NPI: DEA: |                                                                                      |                                                                                 |
| ome Street Address*                      |                            | Mobile Phone Number *                                                                | 0                                                                               |
| ome City*                                |                            | Social Security Number*                                                              |                                                                                 |
| ome State*                               | Choose a Value             | Credit Card Number                                                                   | 0                                                                               |
| ome Zip Code*                            |                            |                                                                                      | VISA or MASTERCARD only                                                         |
| ate of Birth (mmddyyyy)*                 | Month v Day v Year v       |                                                                                      | Your card will NOT be charged May reduce your number of identity Proofing Steps |
| Cancel                                   |                            | We have partnered with Experian to ensure only authorized pre-<br>access to DrFirst. | sorbers have experion.                                                          |

**NOTE:** The fields with a red asterisk are required. Experian will use the personal information to verify your identity.

## Helpful tips when entering your personal information:

- Leave out any periods and special characters when entering your address.
- Include **YOUR MOBILE PHONE NUMBER**. Experian will send a text message with the IDP transaction number. If Experian cannot verify your mobile number, they will mail you a letter with your IPD transaction number, which takes approximately 5-7 business days.
- Enter a **credit card number** to increase the chances of passing IDP. It must be your personal VISA or MasterCard. Only the **first 8 digits** are required, and no charges will be applied.
- 8. Click Continue

**NOTE:** Three security questions about your financial history may appear after clicking continue. Select the applicable answers and then click **Continue**.

![](_page_2_Picture_0.jpeg)

![](_page_2_Picture_1.jpeg)

9. Scan the **QR code** from your mobile device to continue the process

**NOTE: DO NOT CLOSE** this screen. You will return to this screen after completing the mobile portion of the process.

![](_page_2_Picture_4.jpeg)

### 10. Click Let's get started

![](_page_2_Picture_6.jpeg)

- 11. Select the type of document to use to verify your identity
- 12. Photograph your identifying document (front and back)
- 13. Take an image of yourself ("selfie")
  - **TIP:** Take a selfie without glasses.
- 14. Return to the screen where you scanned the QR code

![](_page_3_Picture_0.jpeg)

![](_page_3_Picture_1.jpeg)

#### 15. Click Check Status

**NOTE:** You will receive an email and text if you pass the identity proofing. The email contains a verification code needed to complete the IDP process. The verification code is only valid for 7 days. If you do not pass, you will receive a letter on how to proceed.

- 16. Open your confirmation email and click the link to enter your verification code
- 17. Enter your verification code and click Continue

|                                                               | 🥺 Infin D                            |
|---------------------------------------------------------------|--------------------------------------|
| Identity Proofing Process: Verification Code                  |                                      |
| Confirmation Required                                         |                                      |
| Please enter your Verification Code from your DrFirst mailer. | DrFirst                              |
| NPI *                                                         | Unite the Healthiverse"              |
| Verification Code "                                           |                                      |
|                                                               | (Physician Name)<br>(Address)        |
|                                                               | (City, State, Zip)                   |
|                                                               | Verification Code: xxxxxxxxxxxxxxxxx |
| Continue Canoel                                               |                                      |

18. Log in to **OneView** and complete an **eRx** for a patient

**NOTE:** Completing an eRX will auto-activate your account. This must be done within **7 days** of your ID proofing. Otherwise, you will need to **REPEAT** the identity-proofing process.

#### Resources

- Physician Support Line: 1-844-DVA-PHYS
- Physician Support Email: PhysicianSupport@davita.com